# **Osiris Student**

Example Case and How-To

Team Immigration (EUR)

**Erasmus University Rotterdam** 

# Content

Starting Page Osiris Student3Submitting Your Immigration Case4Adjusting Your Documents12Downloading IND Approval Letter21

#### **Starting Page Osiris Student**

This is the opening page of Osiris cases. You can select the case to open it.

| ≡ |                                                                                                    | Ezofung                                                                                                    | Last login: 5 March 2025 <sub>?</sub> NL I                                       |
|---|----------------------------------------------------------------------------------------------------|----------------------------------------------------------------------------------------------------|----------------------------------------------------------------------------------|
|   |                                                                                                    |                                                                                                    |                                                                                  |
|   | Calendar                                                                                                    | <ul><li>Cases</li></ul>                                                                                              | >                                                                                |
|   | When you log into Osiris<br>Student, you will see the section<br>"Cases". In this overview you can<br>see all your recent uncompleted<br>cases. | Request a Dutch residence perm<br>testopleiding IO<br>Case number: 6160620<br>My Immigration case: MVV and residence | nit - 2025-2026<br>Started on: 05-03-2025<br>lence permit O Deadline: 10-07-2025 |
|   |                                                                                                    | Status application                                                                                                   | >                                                                                |
|   | Note: If the case does not open,<br>you need to allow pop-ups for<br>this website in your browser<br>settings or in the browser bar.            | 2024-2025                                                                                                    |                                                                                  |
|   |                                                                                                    | Go To                                                                                                    |                                                                                  |
|   |                                                                                                    | STAY ABROAD UPLOAD PHOTO                                                                                             |                                                                                  |

#### **Starting Page Osiris Student**

4

Open your case from the Osiris Case starting page when you see a triangle sign.

| ≡ |                                                                                                    |   | Ezap                                                                                                    | ing .                                                                      |             | Last login: 5 March 2025 | ? | NL I |
|---|----------------------------------------------------------------------------------------------------|---|----------------------------------------------------------------------------------------------------|----------------------------------------------------------------------------|-------------|--------------------------|---|------|
|   |                                                                                                    |   |                                                                                                    |                                                                            |             |                          |   |      |
|   | Calendar                                                                                                    | > | Cases                                                                                                    | >                                                                          | Go To       |                          |   |      |
|   | Note: The next<br>pending action is now<br>visible. Each pending<br>action has its<br>relative deadline for<br>you to complete. |   | Request a Dutch resident<br>testopleiding 10<br>Case number: 6160620<br>Student visits the embassy<br>and collected MVV sticker<br>Status application<br>2024-2025<br>Erasmus | ce permit - 2025-2026<br>Started on: 05-03-2025<br>To Deadline: 16-04-2025 | STAY ABROAD | UPLOAD PHOTO             |   |      |
|   |                                                                                                    |   |                                                                                                    |                                                                            |             |                          |   |      |
|   |                                                                                                    |   |                                                                                                    |                                                                            |             |                          |   |      |

This is the introduction page of your immigration case. Select your form at the bottom.

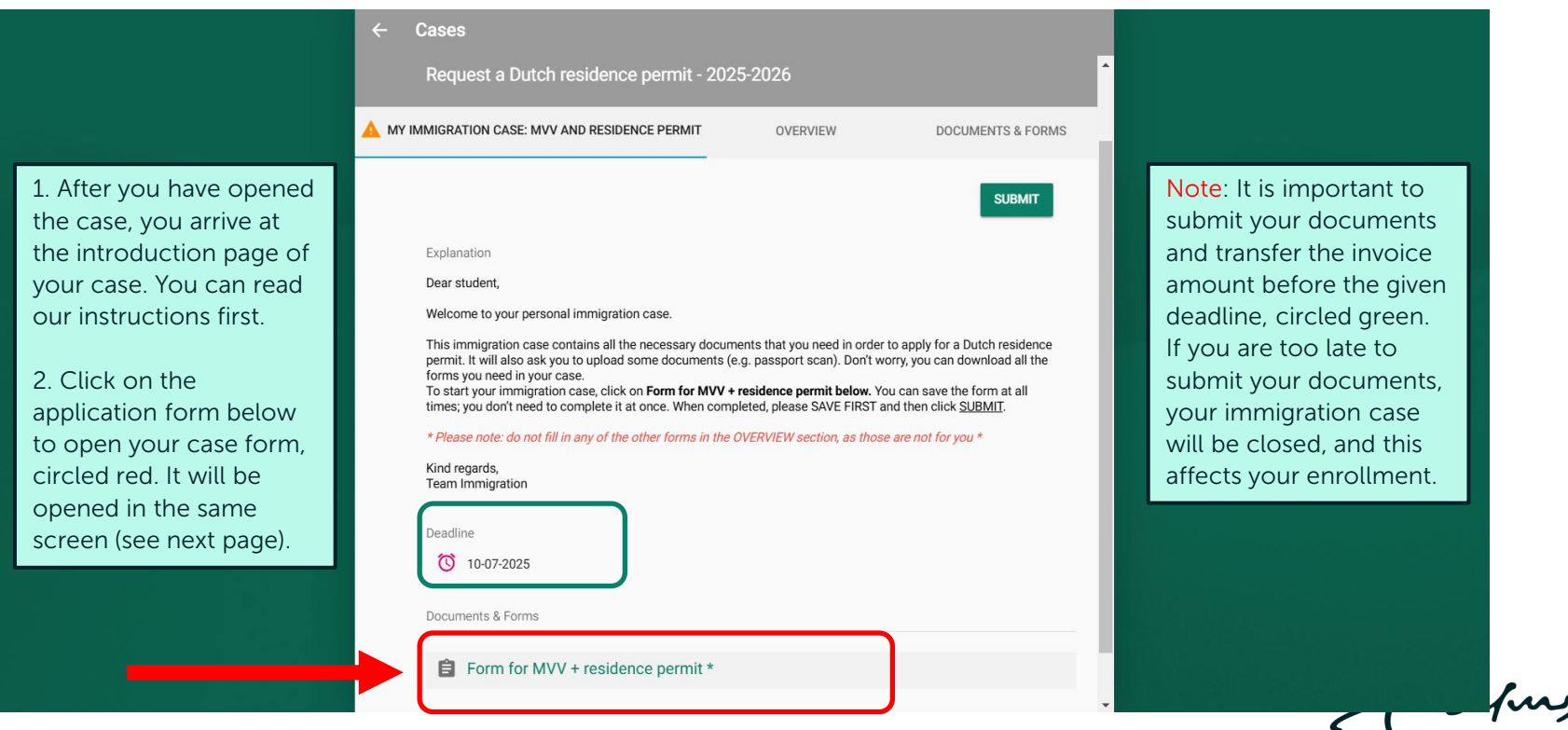

This is your immigration case where you upload your documents.

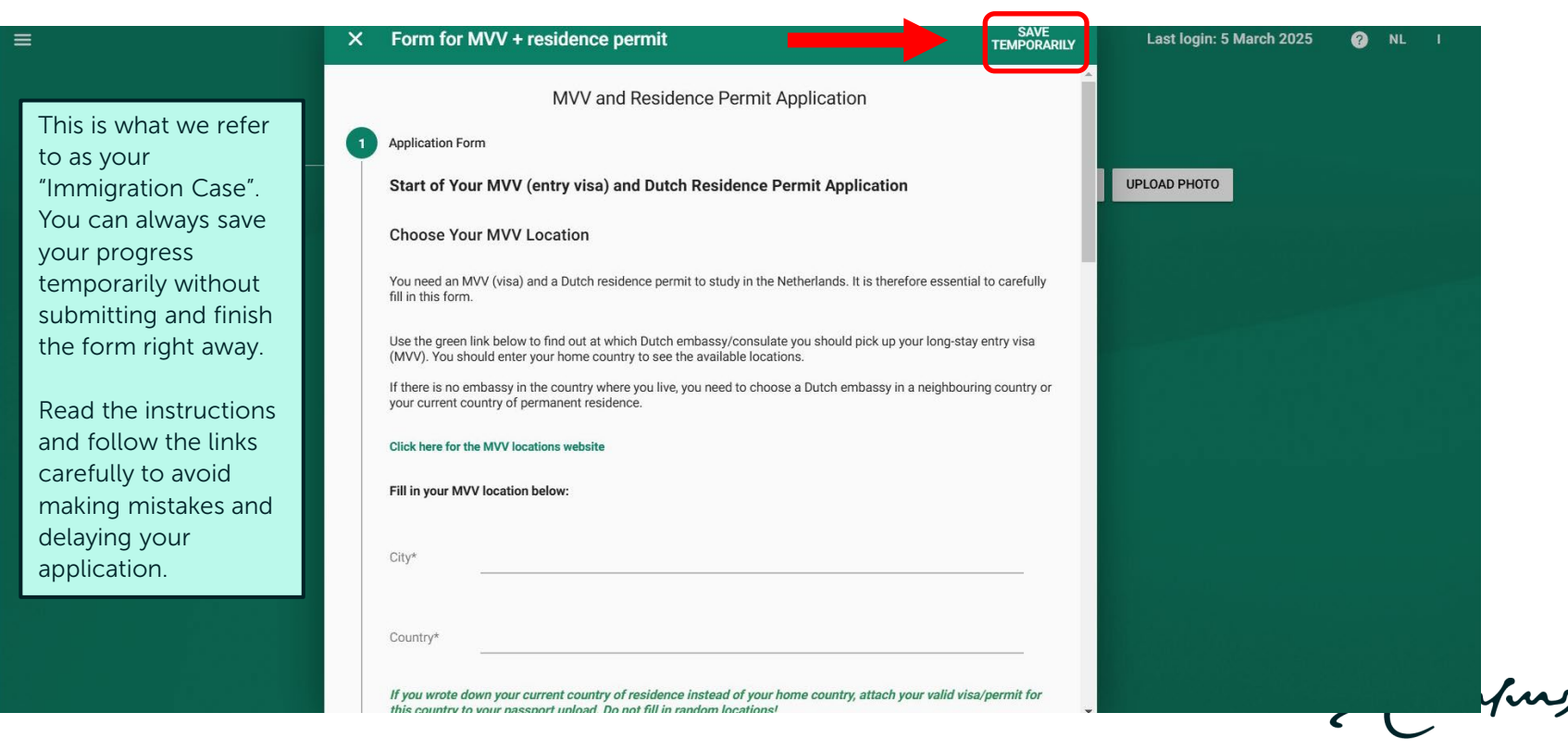

On the first page of your immigration case, you can download all required forms.

| ≡ | =                         | × | Form for MVV + residence permit                                                                                                    | SAVE<br>TEMPORARILY                        |   | Last login: 5 March 2025 | ? | NL |  |
|---|---------------------------|---|----------------------------------------------------------------------------------------------------|--------------------------------------------|---|--------------------------|---|----|--|
|   | Calendar<br>No activities |   | Country* Mandatory field If you wrote down your current country of residence instead of your home country, attach your valid this country to your passport upload. Do not fill in random locations!                                                                                                    | visa/permit for                            | ^ | UPLOAD PHOTO             |   |    |  |
|   |                           |   | Download Your Immigration Forms<br>For your immigration case (application) you will be asked to upload several forms. You should print al<br>downloadable forms and fill them out by hand. In the next steps of this immigration case, you will be<br>them. More information about the content of the forms will be explained throughout your immigration<br>Download: General Terms and Conditions ()<br>Download: Antecedents Certificate () | II the below<br>asked to upload<br>1 case. |   |                          |   |    |  |

zafing

Once you filled out all information on one page, please select 'Next' to continue to the next page of your case. In case you need to revise something on the previous page, select 'Previous' to navigate the form.

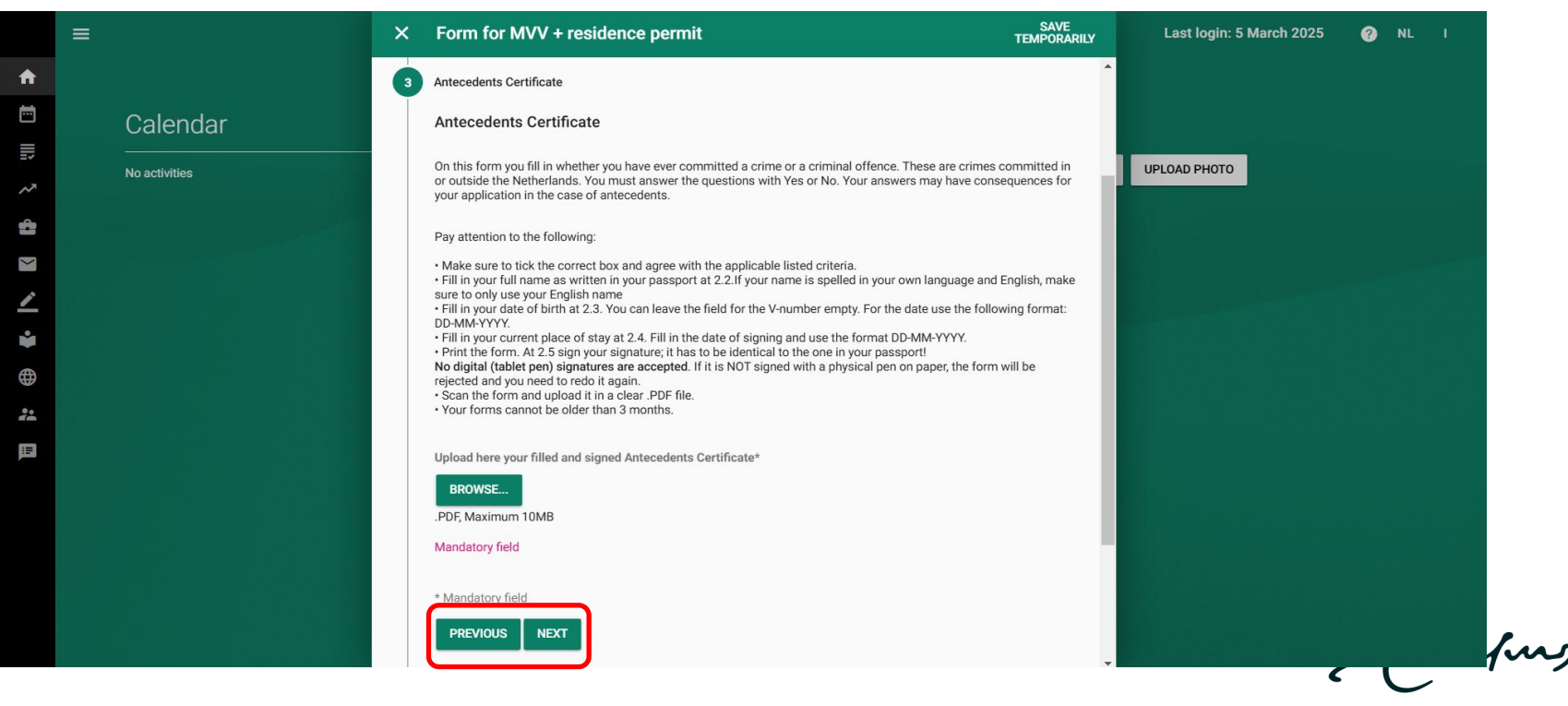

Select 'Browse' to upload your documents in PDF format.

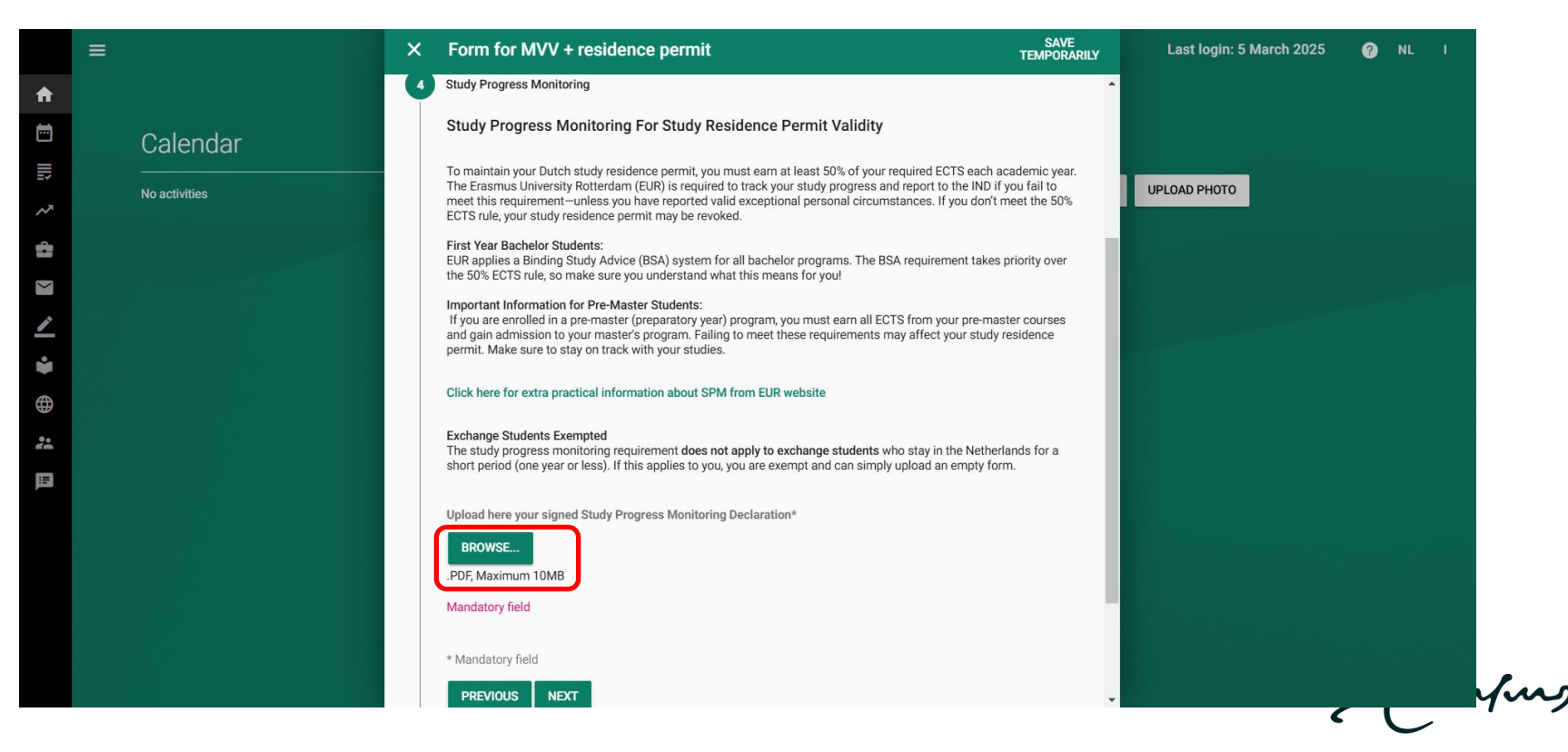

Once you have submitted all your documents, click 'Save' to save your case at the last page.

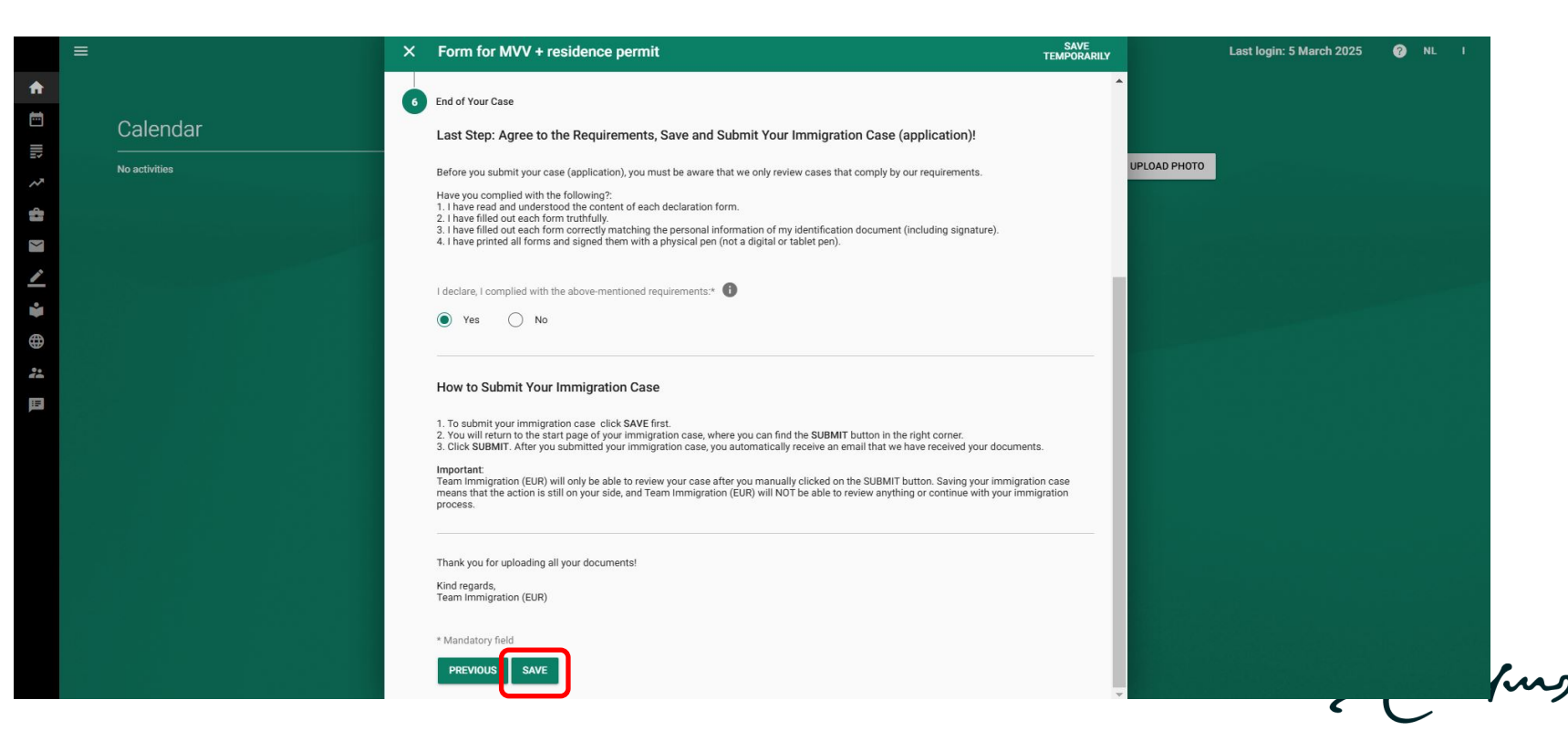

11

After saving your case, click on 'SUBMIT' to send it for our review.

| =             | × Cases                                                                                                    | Last login: 5 March 2025 🕜 NL I                                                                                 |
|---------------|----------------------------------------------------------------------------------------------------|----------------------------------------------------------------------------------------------------|
|               | Request a Dutch residence permit - 2025-2026                                                                                                    | A                                                                                                    |
| Calendar      | MY IMMIGRATION CASE: MVV AND RESIDENCE PERMIT OVERVIEW DOCUMENTS & FORMS                                                                                                    | Always click on <b>SUBMIT</b>                                                                                   |
| No activities | SUBMIT                                                                                                    | after saving the completed<br>form. Without doing this                                                          |
|               | Explanation Dear student,                                                                                                    | documents for review.                                                                                           |
|               | Welcome to your personal immigration case.                                                                                                    |                                                                                                    |
|               | permit. It will also ask you to upload some documents (e.g. passport and to upp) for a bound addited<br>permit. It will also ask you to upload some documents (e.g. passport scan). Don't worry, you can download all the<br>forms you need in your case.<br>To start your immigration case, click on <b>Form for MVV + residence permit below</b> . You can save the form at all<br>times; you don't need to complete it at once. When completed, please SAVE FIRST and then click SUBMIT. |                                                                                                    |
|               | * Please note: do not fill in any of the other forms in the OVERVIEW section, as those are not for you * Kind regards,                                                                                                    |                                                                                                    |
|               | Team Immigration                                                                                                    | La constante de la constante de la constante de la constante de la constante de la constante de la constante de |
|               | 10-07-2025                                                                                                    |                                                                                                    |
|               | Documents & Forms                                                                                                    |                                                                                                    |
|               | Form for MVV + residence permit *                                                                                                    |                                                                                                    |

Click on 'Overview' to view the progress of your case.

|          |               | ×    | Cases                                                              |            |                   |   | Last login: 5 March 2025 | 0 | NĽ | 1 |
|----------|---------------|------|--------------------------------------------------------------------|------------|-------------------|---|--------------------------|---|----|---|
| <b>h</b> |               |      | Request a Dutch residence permit - 2025                            | 5-2026     |                   | * |                          |   |    |   |
| -        | Calendar      | A MY | IMMIGRATION CASE: MVV AND RESIDENCE PERMIT                         | OVERVIEW   | DOCUMENTS & FORMS |   |                          |   |    |   |
| 5        | No activities |      | Progress                                                           | Completed  | _                 | I | UPLOAD PHOTO             |   |    |   |
|          |               |      | Faculty has submitted the request                                  | 05-03-2025 |                   |   |                          |   |    |   |
|          |               |      | Team Immigration reviewed your nationality                         | 05-03-2025 |                   |   |                          |   |    |   |
|          |               |      | Student needs to submit the applicaton                             | 05-03-2025 |                   |   |                          |   |    |   |
| )        |               |      | Submitted application is waiting for review by Team<br>Immigration |            |                   |   |                          |   |    |   |
|          |               | н    | Team Immigration forwarded application to the IND                  |            |                   |   |                          |   |    |   |
|          |               |      | Students waits for pick up letter from Team Immigration            |            |                   |   |                          |   |    |   |
|          |               | н    | Student can pick up a residence permit                             |            |                   |   |                          |   |    |   |
|          |               |      | Current activity/activities                                        | Actor      |                   |   |                          |   |    |   |
|          |               |      | My Immigration case: MVV and residence permit                      | Student    |                   |   |                          |   |    |   |
|          |               |      |                                                                    |            |                   |   |                          |   | C  | - |

Open your case in Osiris cases when there is a red triangle. The triangle marks pending actions that you need to complete.

|                                                                                                    | Æ | مرسم Last login: 5 March 2025 🕜 NL ۱                                                                                                    |
|----------------------------------------------------------------------------------------------------|---|----------------------------------------------------------------------------------------------------|
|                                                                                                    |   |                                                                                                    |
| Calendar                                                                                                    | > | Cases >                                                                                                    |
| Note: The triangle with an exclamation<br>mark in it indicates that you still have to<br>submit your case or adjust something in<br>your form. |   | Request a Dutch residence permit - 2025-2026         testopleiding IO         Case number: 6160620         Started on: 05-03-2025         My Immigration case: MVV and residence permit         Deadline: 10-07-2025 |
|                                                                                                    |   | Status application >                                                                                                    |
|                                                                                                    |   | 2024-2025                                                                                                    |
|                                                                                                    |   | Erasmus                                                                                                    |
|                                                                                                    |   |                                                                                                    |
|                                                                                                    |   | Go To                                                                                                    |
|                                                                                                    |   | STAY ABROAD UPLOAD PHOTO                                                                                                    |
|                                                                                                    |   |                                                                                                    |

You find our 'Remark' under the introduction page of your immigration case. Adjust your documents based on these remarks.

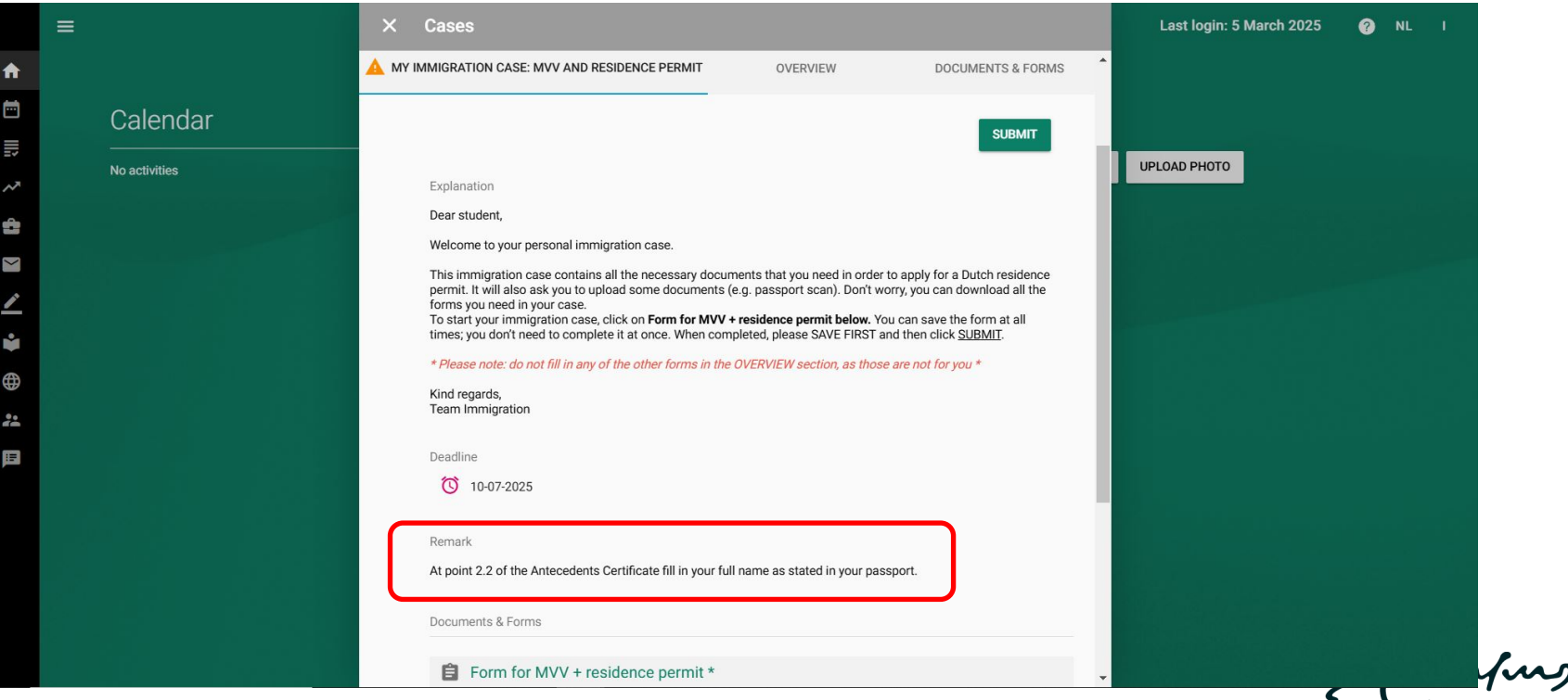

Click on your application form under the 'Remark' to open your case again and adjust your documents.

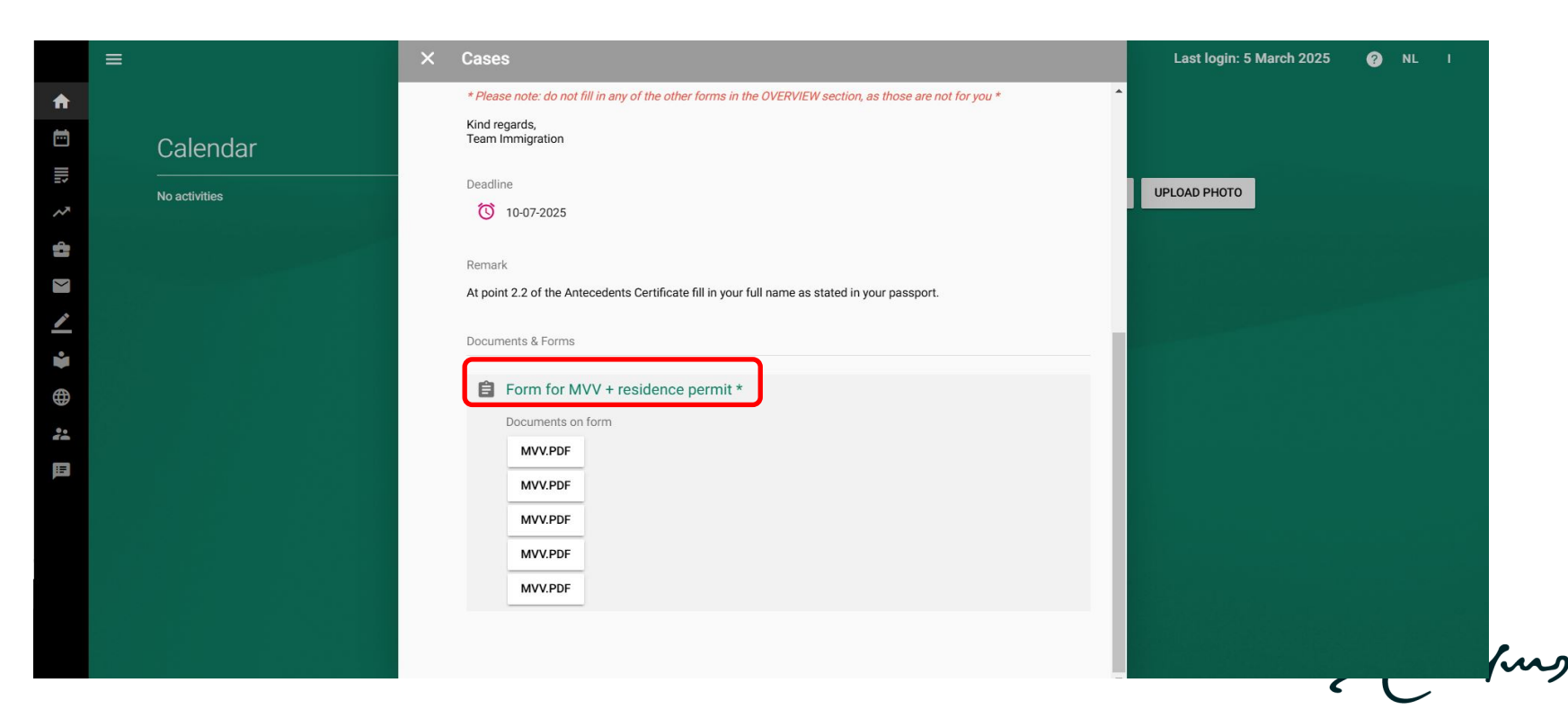

Click on the bin icon to delete a document and browse to upload a new one.

| =                                                                 | × | Form for MVV + residence permit                                                                                                    | SAVE<br>TEMPORARILY | Last login: 5 March 2025 | 🕜 NL |  |
|-------------------------------------------------------------------|---|----------------------------------------------------------------------------------------------------|---------------------|--------------------------|------|--|
| Calendar                                                          |   | Download our Scholarship Certificate template here<br>Click here for more information about financial means and immigration costs                                                                  |                     |                          |      |  |
| Note: Some forms<br>allow multiple file<br>uploads, so make       |   | Please upload your transfer receipt * (in PDF format) below.<br>* The transfer receipt (proof of payment) can be from an online payment system or your own bank an<br>the above mentioned details. | d need to contain   |                          |      |  |
| sure you only<br>submit the<br>documents that<br>are complete and |   | Upload here your Transfer Receipt (proof of payment)* BROWSEPDF, Maximum 10MB MVV.PDF                                                                                                    |                     |                          |      |  |
| relevant.                                                         |   | Upload here any Additional Documents (e.g. scholarship letter) BROWSEPDF, Maximum 10MB                                                                                                    |                     |                          |      |  |
|                                                                   |   | * Mandatory field PREVIOUS NEXT                                                                                                    |                     |                          |      |  |

Once you uploaded your adjusted file, you can see the new file name.

| Calendar   Download our Scholarship Cettificate template here   Click here for more information about financial means and immigration costs   No activities   Please upload your transfer receipt (in POF format) below. ** te transfer receipt (in POF format) below. ** te transfer receipt (in POF format) be |          | =             | × | Form for MVV + residence permit                                                                                                    | SAVE<br>TEMPORARILY | Last login: 5 March 2025 | 10 NI | LI |
|----------------------------------------------------------------------------------------------------|----------|---------------|---|----------------------------------------------------------------------------------------------------|---------------------|--------------------------|-------|----|
| <ul> <li>Calendar</li> <li>No activities</li> <li>Click here for more information about financial means and immigration costs</li> <li>Please upload your transfer receipt "(n PDF format) below.</li> <li>The transfer receipt (proof of payment) can be from an online payment system or your own bank and need to contain the above mentioned details.</li> <li>Upload here your Transfer Receipt (proof of payment)*</li> <li>BROWSE</li> <li>PDF. Maximum 10MB</li> <li>Upload here any Additional Documents (e.g. scholarship letter)</li> <li>BROWSE</li> <li>PDF. Maximum 10MB</li> <li>* Mandatory field</li> <li>* Mandatory field</li> <li>PREVIOUS NEXT</li> </ul>                                                                                                    | A        |               |   | Download our Scholarship Certificate template here                                                                                                    |                     |                          |       |    |
| No activities Please upload your transfer receipt ' (in PDF format) below.   ** The transfer receipt (proof of payment) can be from an online payment system or your own bank and need to contain the above mentioned details.   Upload here your Transfer Receipt (proof of payment)*   BROWSE   -POF, Maximum 10MB   Upload here any Additional Documents (e.g. scholarship letter)   BROWSE   -POF, Maximum 10MB   * Mandatory field * Mandatory field                                                                                                    |          | Calendar      |   | Click here for more information about financial means and immigration costs                                                                                                    |                     |                          |       |    |
| Upload here your Transfer Receipt (proof of payment)*   BROWSE  DDF, Maximum 10MB   Upload here any Additional Documents (e.g. scholarship letter) BROWSEDPF, Maximum 10MB * Mandatory field * Mandatory field PREVIOUS NEXT                                                                                                    | ~~       | No activities |   | Please upload your transfer receipt * (in PDF format) below.<br>*The transfer receipt (proof of payment) can be from an online payment system or your own bank ar<br>the above mentioned details. | nd need to contain  |                          |       |    |
| BROWSE<br>DOF, Maximum 10MB<br>Upload here any Additional Documents (e.g. scholarship letter)<br>BROWSE<br>.PDF, Maximum 10MB<br>* Mandatory field<br>PREVIOUS NEXT                                                                                                    | ×        |               |   | Upload here your Transfer Receipt (proof of payment)*                                                                                                    |                     |                          |       |    |
| ADJUSTED DOCUMENT MVV.PDF Upload here any Additional Documents (e.g. scholarship letter) BROWSEPDF, Maximum 10MB * Mandatory field PREVIOUS NEXT                                                                                                    | <u>∕</u> |               |   | BROWSE<br>.PDF, Maximum 10MB                                                                                                    |                     |                          |       |    |
| Upload here any Additional Documents (e.g. scholarship letter) BROWSEPDF, Maximum 10MB * Mandatory field PREVIOUS NEXT                                                                                                    | •        |               |   | ADJUSTED DOCUMENT MVV.PDF                                                                                                    |                     |                          |       |    |
| <ul> <li>PDF, Maximum 10MB</li> <li>* Mandatory field</li> <li>PREVIOUS NEXT</li> </ul>                                                                                                    |          |               |   | Upload here any Additional Documents (e.g. scholarship letter)                                                                                                    |                     |                          |       |    |
| * Mandatory field  PREVIOUS NEXT                                                                                                    |          |               |   | .PDF, Maximum 10MB                                                                                                    |                     |                          |       |    |
| PREVIOUS NEXT                                                                                                    |          |               |   | * Mandatory field                                                                                                    |                     |                          |       |    |
|                                                                                                    |          |               |   | PREVIOUS                                                                                                    |                     |                          |       |    |

Save your case at the last page.

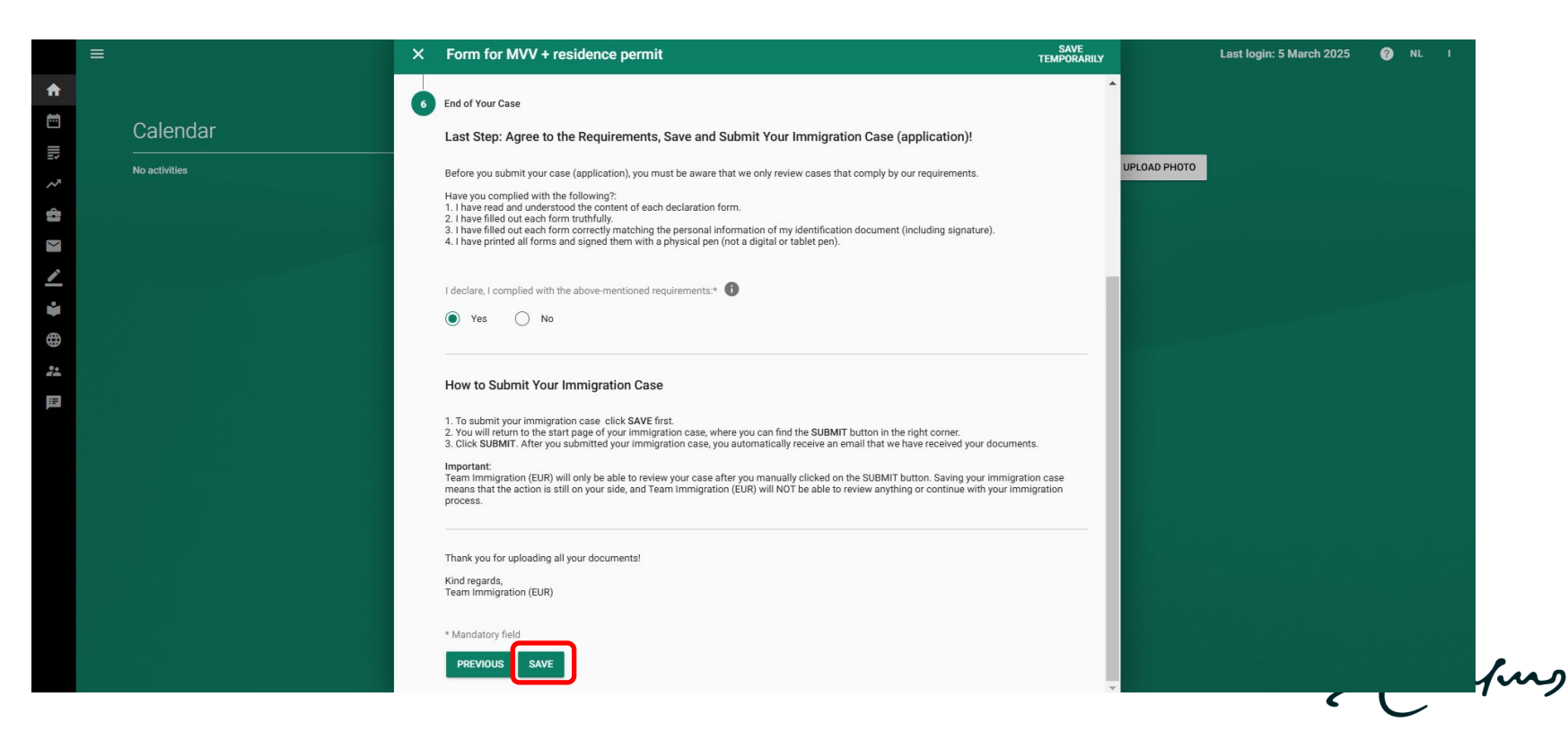

After saving your case, click on 'SUBMIT' to send your application for review again.

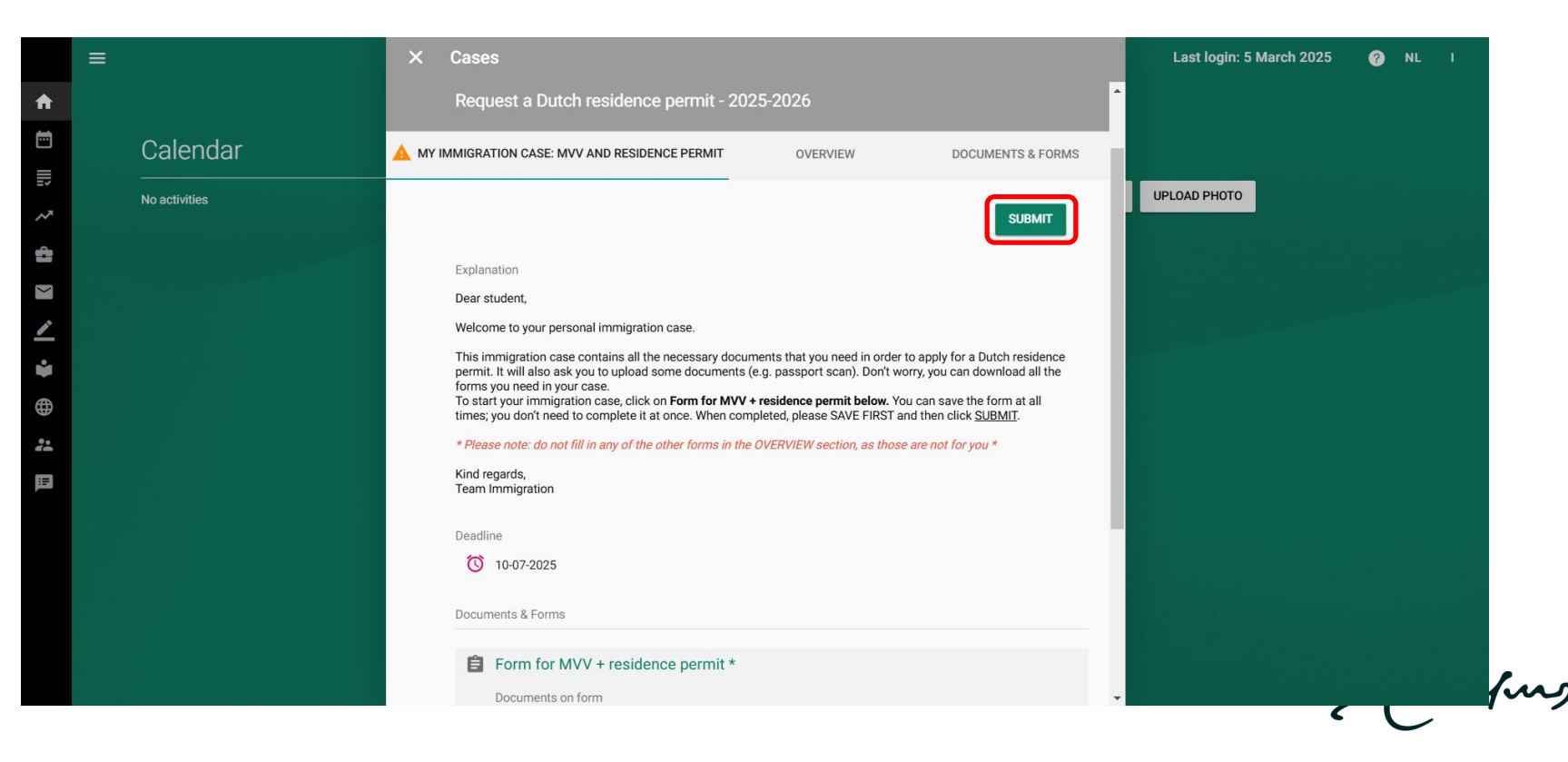

After re-submitting your case, the completed milestones are updated.

| × Cases                                                         |                                                                                                    | Last login: 5 March 2025                                                                                                    | 🕜 NL I                                                                                                    |
|-----------------------------------------------------------------|----------------------------------------------------------------------------------------------------|----------------------------------------------------------------------------------------------------|----------------------------------------------------------------------------------------------------|
| Request a Dutch residence permit - 202                          | 5-2026                                                                                                    |                                                                                                    |                                                                                                    |
| OVERVIEW                                                        | DOCUMENTS & FORMS                                                                                                    |                                                                                                    |                                                                                                    |
| Progress                                                        | Completed                                                                                                    | UPLOAD PHOTO                                                                                                    |                                                                                                    |
| Faculty has submitted the request                               | 05-03-2025                                                                                                    |                                                                                                    |                                                                                                    |
| Team Immigration reviewed your nationality                      | 05-03-2025                                                                                                    |                                                                                                    |                                                                                                    |
| Student needs to submit the applicaton                          | 05-03-2025                                                                                                    |                                                                                                    |                                                                                                    |
| Submitted application is waiting for review by Team Immigration | 05-03-2025                                                                                                    |                                                                                                    |                                                                                                    |
| Student needs to re-submit the application                      | 05-03-2025                                                                                                    |                                                                                                    |                                                                                                    |
| Team Immigration forwarded application to the IND               |                                                                                                    |                                                                                                    |                                                                                                    |
| Students waits for pick up letter from Team<br>Immigration      |                                                                                                    |                                                                                                    |                                                                                                    |
| Student can pick up a residence permit                          |                                                                                                    |                                                                                                    |                                                                                                    |
| Type of case<br>Immigration and permits                         |                                                                                                    |                                                                                                    |                                                                                                    |
|                                                                 | Cases     Request a Dutch residence permit - 202     OVERVIEW     Progress     Faculty has submitted the request     Team Immigration reviewed your nationality     Student needs to submit the applicaton     Submitted application is waiting for review by Team     Immigration     Student needs to re-submit the application     Team Immigration forwarded application to the IND     Students waits for pick up letter from Team     Immigration     Student can pick up a residence permit     Type of case     Immigration and permits | X       Cases         Request a Dutch residence permit - 2025-2026         OVERVIEW       DOCUMENTS & FORMS         Progress       Completed         Paculty has submitted the request       05-03-2025         Team Immigration reviewed your nationality       05-03-2025         Student needs to submit the application       05-03-2025         Student needs to re-submit the application       05-03-2025         Student needs to re-submit the application       05-03-2025         Team Immigration forwarded application to the IND       1         Student can pick up letter from Team Immigration       05-03-2025         Student can pick up a residence permit       Type of case Immigration and permits | X       Cases       Cases       UPLOAD PHOTO       UPLOAD PHOTO       Cases       UPLOAD PHOTO       Cases       Cases       Cas |

# **Downloading the IND Approval Letter**

Click on 'Documents & Forms' and download your official approval letter under 'IND Letter positive decision'.

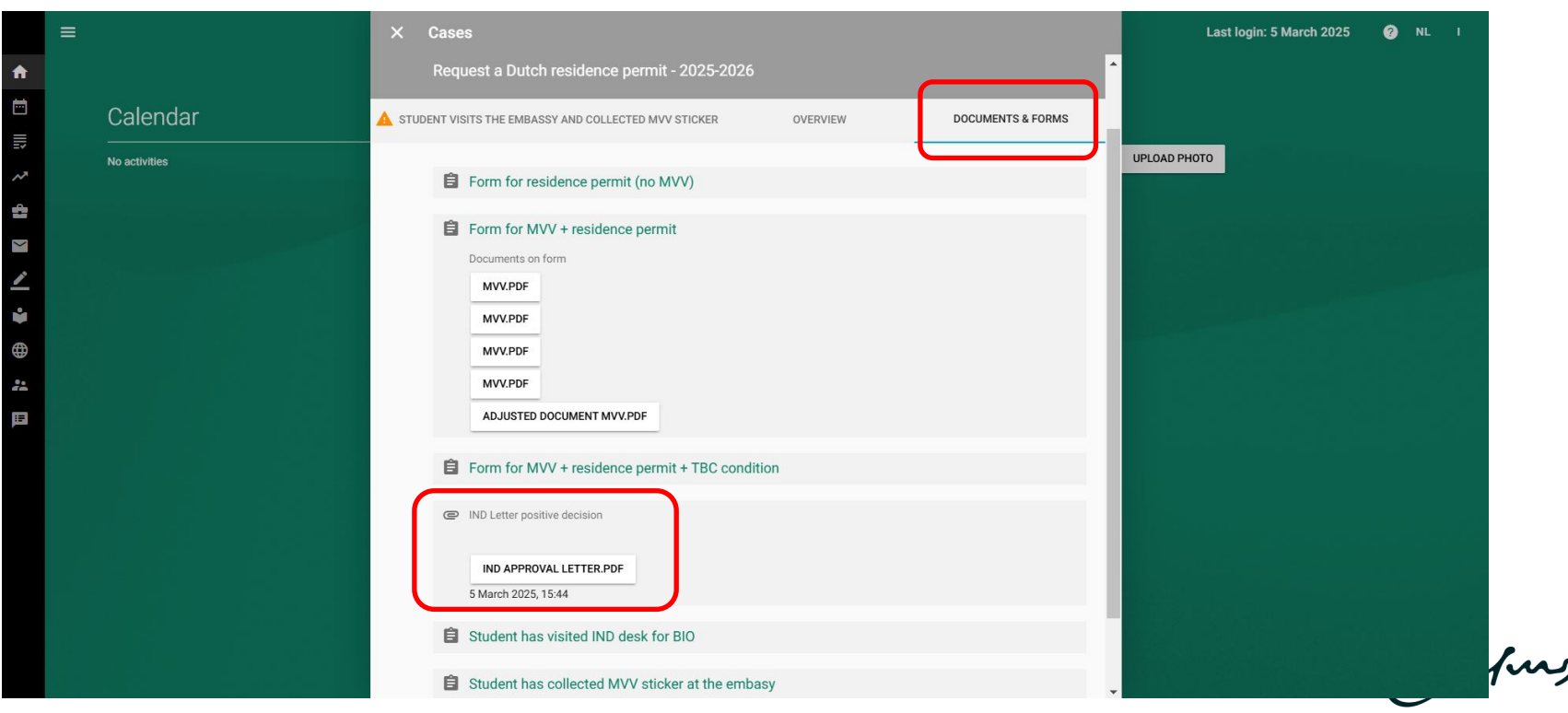

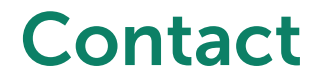

Is there a technical issue or you have further questions about Osiris Case? Please contact us at <u>immigration@eur.nl</u>.

-zafing